#### **PROCEDURE FOR eTIMS APPLICATION**

**Step 1:** To access the eTIMS portal search for the url <u>https://etims.kra.go.ke/basic/login/index</u> and click on the *Sign-Up* button.

|        | ET <sup>®</sup> MS<br>Taxpayer Portal |  |
|--------|---------------------------------------|--|
| 2      | UserID                                |  |
| 0      | Password                              |  |
|        | LOGIN                                 |  |
|        | SignUP                                |  |
| Forgot | t your password?                      |  |
|        |                                       |  |

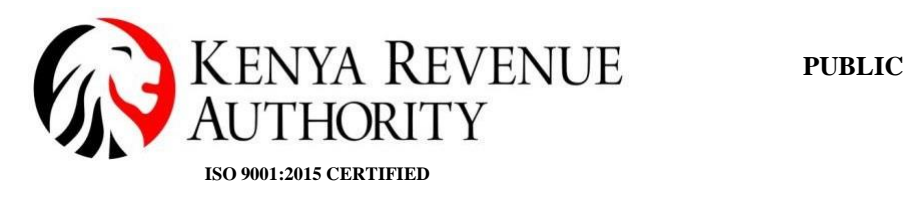

## Step 2: Click on the *PIN* button

| Sign | ир Туре                                                         | × |
|------|-----------------------------------------------------------------|---|
|      | PIN                                                             |   |
|      | laxpayer Ponar                                                  |   |
|      | 오 UserID                                                        |   |
|      | Password                                                        |   |
|      | LOGIN                                                           |   |
|      |                                                                 |   |
|      | SignUP                                                          |   |
|      | Forgot your password?<br>Are you new on this system? Learn More |   |

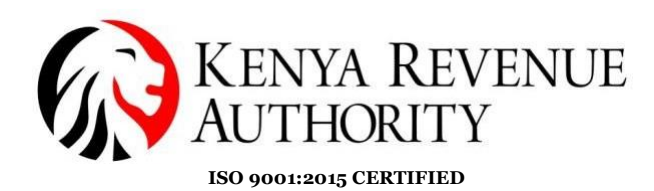

## **Step 3:** Enter your PIN and click the *Verify* button

| Sign up(PIN)                                             |             |        |               |
|----------------------------------------------------------|-------------|--------|---------------|
| Taxpayer Information                                     |             |        |               |
| * PIN                                                    | Tax payer n | ame    |               |
| A01                                                      | Vertfy      |        |               |
| Please input Taxpayer PIN then click to Verify button.   |             |        |               |
| Tax payer type                                           |             |        |               |
|                                                          |             |        |               |
| * Mobile                                                 |             | E-Mail |               |
|                                                          |             |        |               |
| * Taxpayer PIN                                           | * Password  |        | * Password Ok |
|                                                          |             |        |               |
| Verification                                             |             |        |               |
| Send OTP                                                 |             |        |               |
| An OTP will be sent to the iTax registered Mobile Number |             |        |               |
|                                                          |             |        |               |

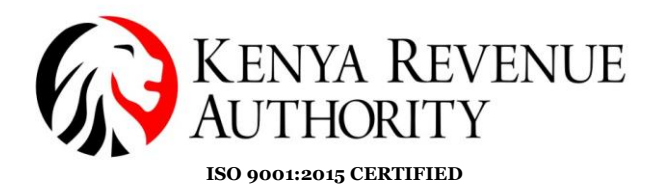

**Step 4**: Taxpayer's information populates. The taxpayer will then create a password and confirm the same then click the *Send OTP* button to receive a security code on their phone number. They will then enter the security code and *check the box* to confirm that they have gone through the *Data Privacy Statement*. Finally, they click on the *Sign Up* button.

| PIN                                                                 | Tax payer                           | name                                 |                                                         |
|---------------------------------------------------------------------|-------------------------------------|--------------------------------------|---------------------------------------------------------|
| A00                                                                 | Verify                              |                                      |                                                         |
| Please input Taxpayer PIN then click to Verify button.              |                                     |                                      |                                                         |
| lax payer type                                                      |                                     |                                      |                                                         |
| Individual                                                          |                                     |                                      |                                                         |
| Mobile                                                              |                                     | E-Mail                               |                                                         |
| ******045                                                           |                                     | EN****@GMAIL.COM                     |                                                         |
| Taxpayer PIN                                                        | * Password                          |                                      | * Password Ok                                           |
| A00                                                                 | •••••                               |                                      | ******                                                  |
| Verification                                                        |                                     |                                      |                                                         |
| Send OTP 456f4                                                      |                                     |                                      |                                                         |
| An OTP will be sent to the ITax registered Mobile Number            |                                     |                                      |                                                         |
| -                                                                   |                                     |                                      |                                                         |
| ata P cy Statement                                                  |                                     |                                      |                                                         |
| ils system uses cookies to enhance your browsing experience. To lea | arn more about this and how we hand | e any data we collect from you, clic | k on the KRA data privacy statement and cookies policy. |
|                                                                     |                                     |                                      |                                                         |

**Step 5:** A sign up confirmation message populates. Click yes to complete the sign up.

| ******235                                                             |                               | ****@GMA | IL.COM                                          |
|-----------------------------------------------------------------------|-------------------------------|----------|-------------------------------------------------|
| Taxpayer PIN                                                          | *Password                     | •        | Password Ok                                     |
| A01                                                                   | ••••••                        |          |                                                 |
| Verification                                                          |                               |          |                                                 |
| Send OTP fca1a                                                        | (!)                           |          |                                                 |
| An OTP will be sent to the iTax registered Mobile Number              | Sign up(PIN)                  |          |                                                 |
|                                                                       | Do you want to sign up?       |          |                                                 |
| Data Privacy Statement                                                | Yes Cancel                    |          |                                                 |
|                                                                       |                               |          | and usite privacy statement and cookies policy. |
| ✓ I have read, understood and agree to the provisions of the KRA data | privacy statement and policy. |          |                                                 |
|                                                                       |                               |          |                                                 |

End of Sign-up process

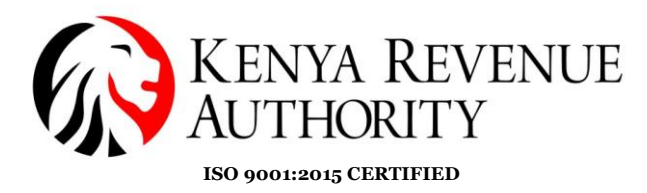

**Step 6:** Taxpayer logs on to the eTIMS taxpayer portal using their UserID (KRA PIN) and password.

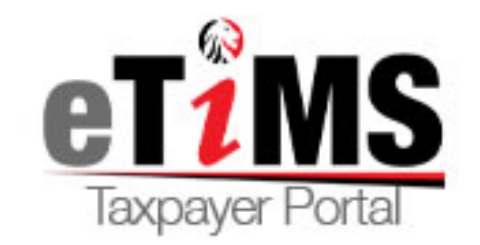

| ደ     | A00.    |  |  |  |  |
|-------|---------|--|--|--|--|
| Ø     | ******* |  |  |  |  |
| LOGIN |         |  |  |  |  |

PUBLIC

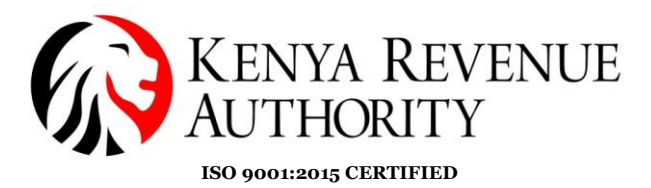

Step 7: Click the *Service request* button on the top right corner.

|                                   | Welcome,                                   | (A00 •Notice FeTIMS User C      | Guide Service request | MyMenu 🗸 |
|-----------------------------------|--------------------------------------------|---------------------------------|-----------------------|----------|
| CTIMS<br>Taxpayer Portal          | TIMS Menu                                  |                                 | 1                     | 0 💬      |
| ltem Management                   | <ul> <li>Transaction Management</li> </ul> | VAT Reports                     | ✓ User Support        |          |
| eTIMS Menu [HOME > eTIMS Mer      | u]                                         |                                 |                       |          |
| Normal Sales Receipt              | Normal Credit Notes                        | Proforma Receipt                | Expired Stock It      | em       |
| 1.0<br>0.5                        | 1.0<br>0.5                                 | 1.0<br>0.5                      | Ģ                     | )        |
| -0.5<br>-1.0 Daily Weekly Monthly | -0.5<br>-1.0<br>Daily Weekly Monthly       | -0.5<br>-1.0 Daily Weekly Month |                       |          |
|                                   |                                            |                                 |                       |          |
| Total Sales Amount                | Total Credit N                             | otes Amount To                  | otal VAT Amount       |          |
| 0.5                               | 0.5                                        |                                 | 1.0                   |          |
| 0                                 | 0                                          |                                 | 0                     |          |

#### Step 8: Click the *ETIMS* button.

|                               | Welcome Josenh Odero Oni | ndo (A003194117B) #Notice BeTIMS User Guid | le 🚯 Service request 🚺 🔣 MyMenu 🗸 |
|-------------------------------|--------------------------|--------------------------------------------|-----------------------------------|
| TANC                          | Service request          | ×                                          |                                   |
| Taxpayer Portal               | TIMS Men                 |                                            | • <b>9</b>                        |
| ltern Management              | V Transa                 | eTIMS                                      | ✓ User Support ✓                  |
| eTIMS Menu [HOME > eTIMS Menu | 1                        |                                            |                                   |
| Normal Sales Receipt          | Normal Credit Notes      | Proforma Receipt                           | Expired Stock Item                |
| 1.0                           | 1.0                      | 1.0                                        | <u> </u>                          |
| 0.5                           | 0.5                      | 0.5                                        |                                   |
| -0.5                          | -0.5                     | -0.5                                       |                                   |
| -1.0                          | -1.0                     | -1.0                                       | . ()                              |
| Daily Weekly Monthly          | Daily Weekly Monthly     | Daily Weekly Monthly                       |                                   |
|                               |                          |                                            |                                   |
| Total Salas Amount            | Total Cradit Notas       | Amount                                     | NAT Amount                        |
| Total Sales Amount            | Total Credit Notes /     | Allount Tota                               |                                   |
| 1.0                           | 1.0                      | 1.0                                        |                                   |
| 0.5                           | 0.5                      | 0.5                                        |                                   |

Tulipe Ushuru, Tujitegemee!

PUBLIC

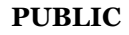

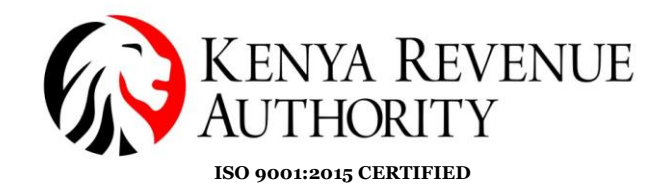

**Step 9**: The taxpayer's data should be displayed as follows. Click the dropdown arrow under the eTIMS type and select eTIMS solution that is suitable for your business.

| Service Reque                 | st (eTims)                                     |                                                            |                            |
|-------------------------------|------------------------------------------------|------------------------------------------------------------|----------------------------|
| Taxpayer Infor                | mation                                         |                                                            |                            |
|                               |                                                | Tax payer name                                             | VAT Type<br>NON-VAT        |
| Tax payer type                |                                                | Telephone number                                           | E-Mail                     |
| 1                             |                                                | 0727                                                       |                            |
| Address(County)               |                                                | Address(Sub County)                                        | Address(Tax Area Locality) |
| Nairobi                       |                                                | Nairobi East District                                      | Nairobi East               |
| Address(Location information) |                                                |                                                            | Tax Service Office         |
| NAIROBI                       |                                                |                                                            | 16                         |
|                               |                                                | _                                                          |                            |
| Service Inform                | ation                                          |                                                            |                            |
| Service Type                  |                                                | * eTims Type                                               |                            |
| eTIMS                         |                                                | Select                                                     | ~                          |
| Director(s) N                 | lational ID(PDF/JPG)                           | в                                                          | rowse                      |
| Signed Commi                  | itment letter(PDF/JPG)                         | В                                                          | rowse                      |
| Send Cance                    | et<br>Address(Location information)<br>Nairobi |                                                            |                            |
|                               | Service Information                            |                                                            |                            |
|                               | Service Type                                   | • eTims Type                                               |                            |
|                               | eTIMS                                          | Select<br>Select<br>eTIMS Client<br>Online<br>VSCU<br>OSCU |                            |
|                               | 2                                              |                                                            |                            |
|                               | Send Cancel                                    |                                                            |                            |

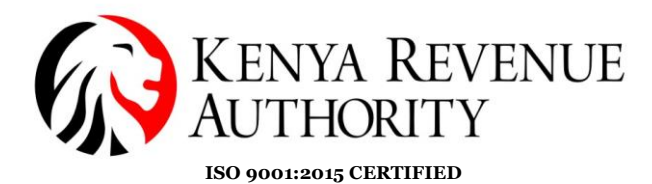

**Step 10**: Attach the required documents and click the *Send* button.

**NB**: If applying for eTIMS Client you will be required to provide the serial number of the device you intend to download the software on.

| Service Information               |                                               |              |   |  |  |
|-----------------------------------|-----------------------------------------------|--------------|---|--|--|
| Service Type                      |                                               | * eTIms Type |   |  |  |
| eTIMS                             |                                               | eTIMS Client | ~ |  |  |
| * Device Serial Number            |                                               |              |   |  |  |
| 5CD0000015                        |                                               |              |   |  |  |
|                                   |                                               |              |   |  |  |
| Director(s) National ID(PDF/JPG)  | Browse<br>National ID-Alvine.pdf 🥥            |              |   |  |  |
| Signed Commitment letter(PDF/JPG) | Browse<br>eTIMS technical training. (1).pdf 🥥 |              |   |  |  |
|                                   |                                               |              |   |  |  |
| Send Cancel                       |                                               |              |   |  |  |

End of eTIMS application